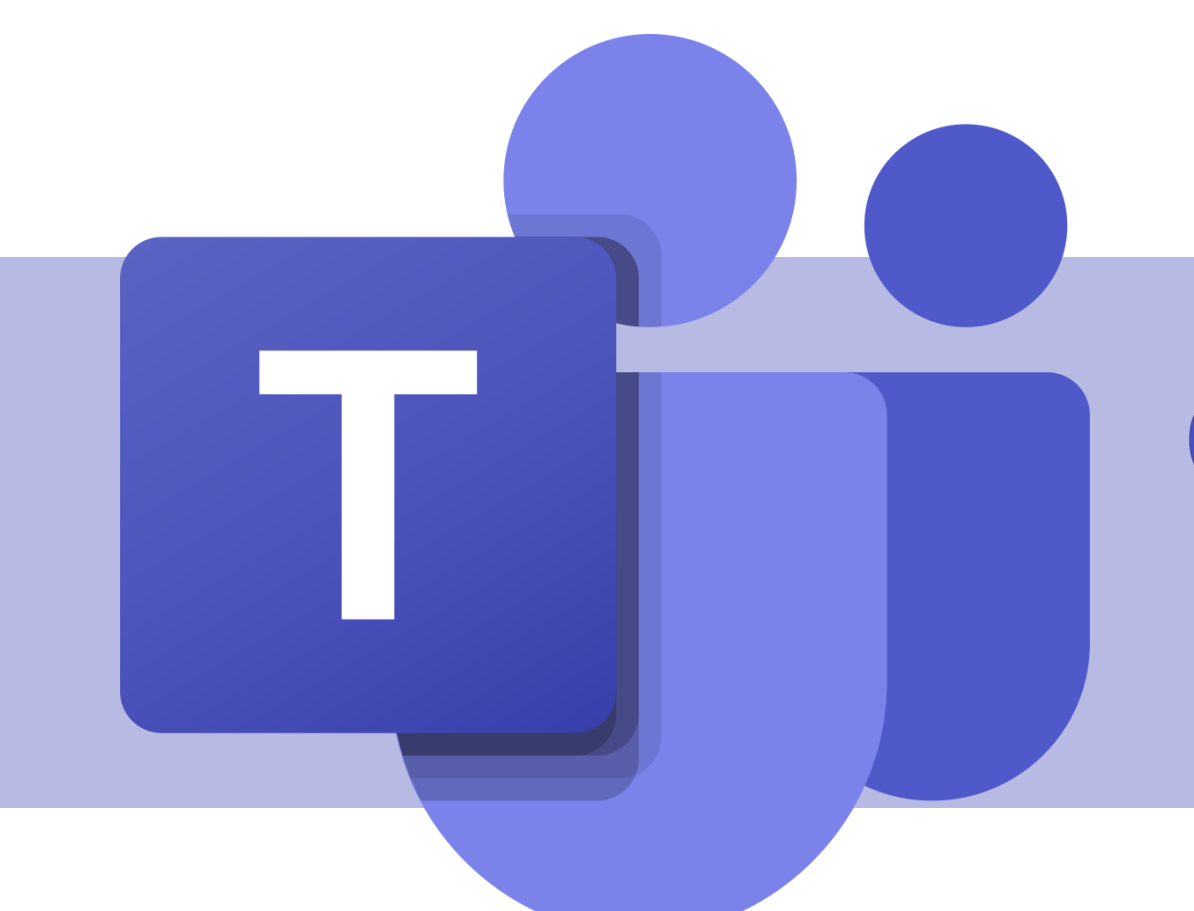

# Criação de equipes e canais

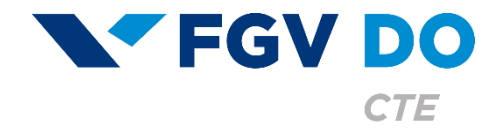

**Tutorial para Aluno** 

# Criando equipes

As equipes são projetadas para reunir um grupo de pessoas que trabalham unidas para realizar tarefas. Seu objetivo é a cooperação, permitindo utilizar diversas ferramentas compartilhadas. É possível adicionar até 5 mil membros em uma equipe.

Neste tutorial iremos abordar:

- Primeiros passos.
- Criando uma equipe.
- Criando canais.
- Boas práticas.

Se você precisa reunir pessoas com o objetivo único de facilitar a **comunicação**, não é necessário criar uma equipe, você pode abrir um grupo na área de Chat.

## Primeiros passos

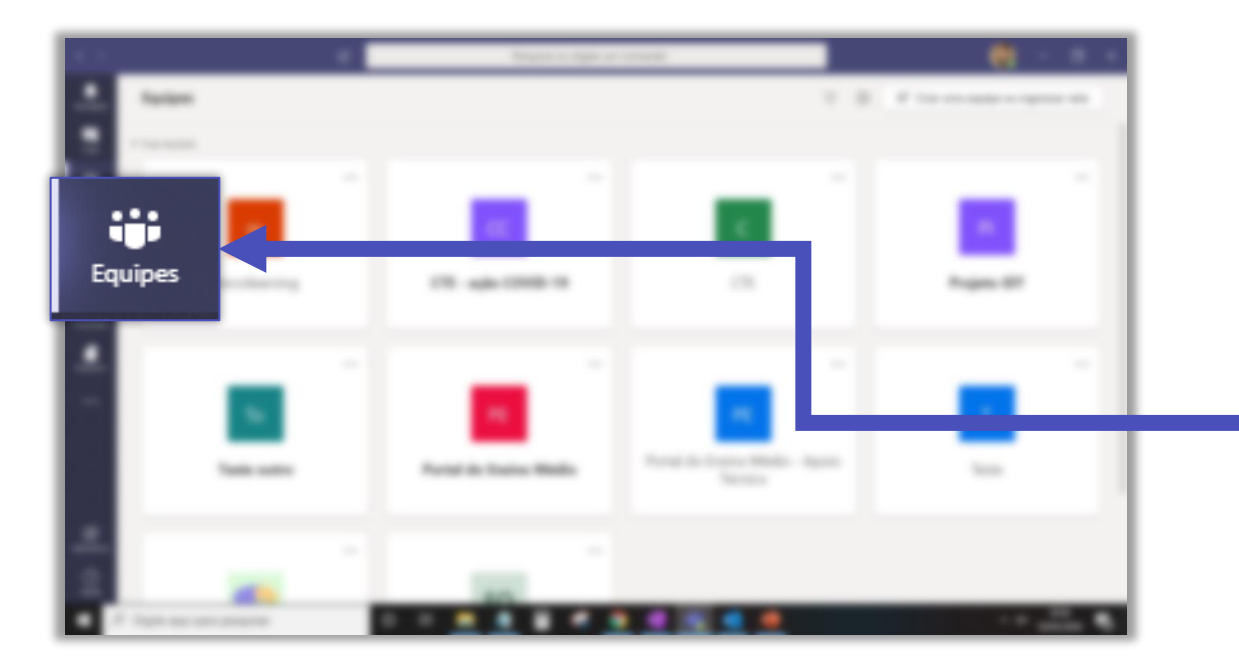

A página **Equipes** apresenta todas as equipes nas quais você é membro ou proprietário.

#### Clique no botão **Equipes** no menu lateral.

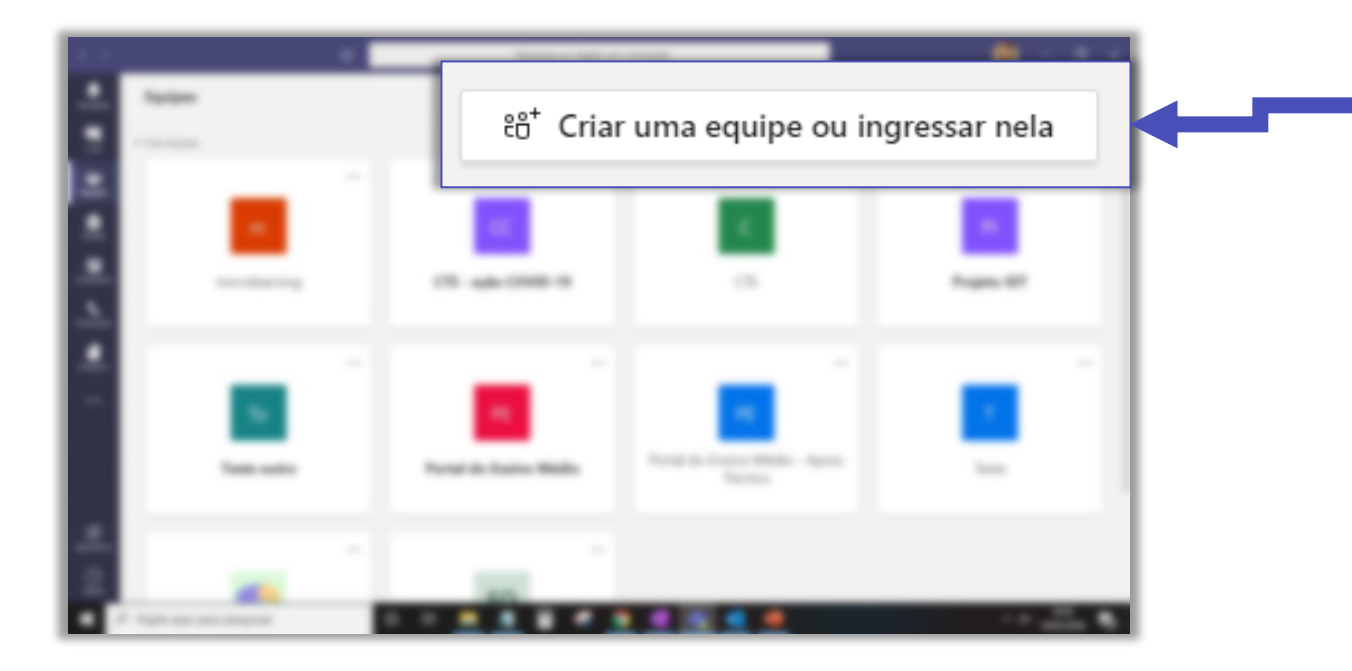

Para criar ou ingressar em uma equipe, clique no botão destacado.

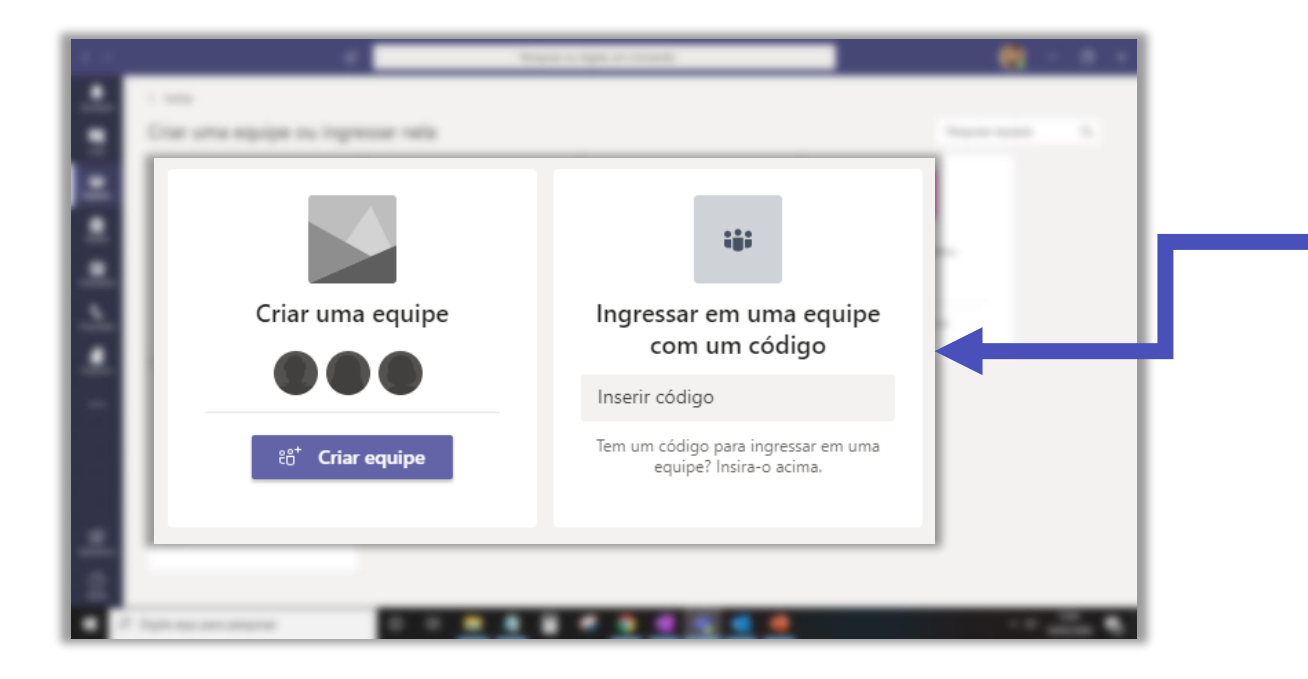

A tela mostra a opção de criar uma equipe, ingressar em uma equipe existente com um código, ou entrar em uma equipe com inscrição pública.

## Criando uma equipe

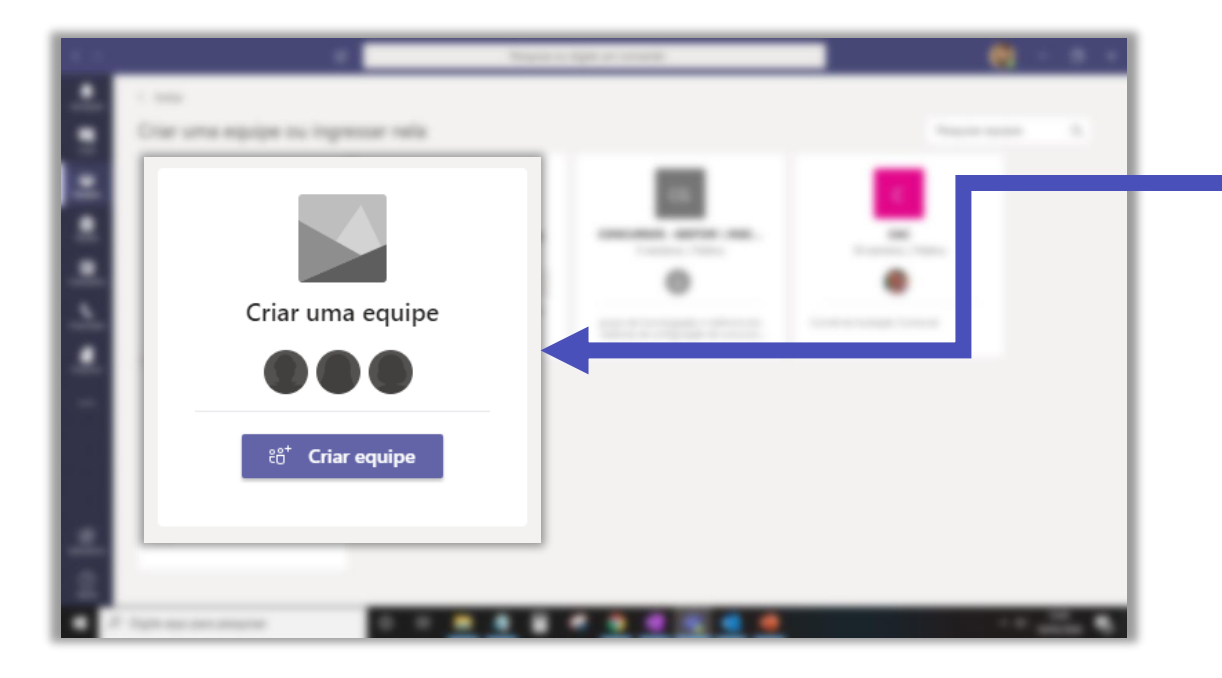

Para criar uma nova equipe, clique em **Criar** equipe.

### Escolha um nome para a sua equipe e, se quiser, preencha com uma descrição.

| Nome                 |  |
|----------------------|--|
| Descrição (opcional) |  |
|                      |  |
| Comm. Committee      |  |

 $\sim$ 

| 1                                                            |                                                                |  |  |  |
|--------------------------------------------------------------|----------------------------------------------------------------|--|--|--|
|                                                              |                                                                |  |  |  |
| -                                                            |                                                                |  |  |  |
|                                                              | Privacidade                                                    |  |  |  |
| Equipe Privada - Só os proprietários podem adicionar membros |                                                                |  |  |  |
|                                                              |                                                                |  |  |  |
|                                                              | Equipe Privada - Só os proprietários podem adicionar membros   |  |  |  |
|                                                              | Equipe Pública - Qualquer pessoa da organização pode ingressar |  |  |  |

#### Selecione a privacidade da sua equipe.

- Equipe Privada Só os proprietários podem adicionar membros.
- Equipe Pública Qualquer pessoa da organização pode ingressar.

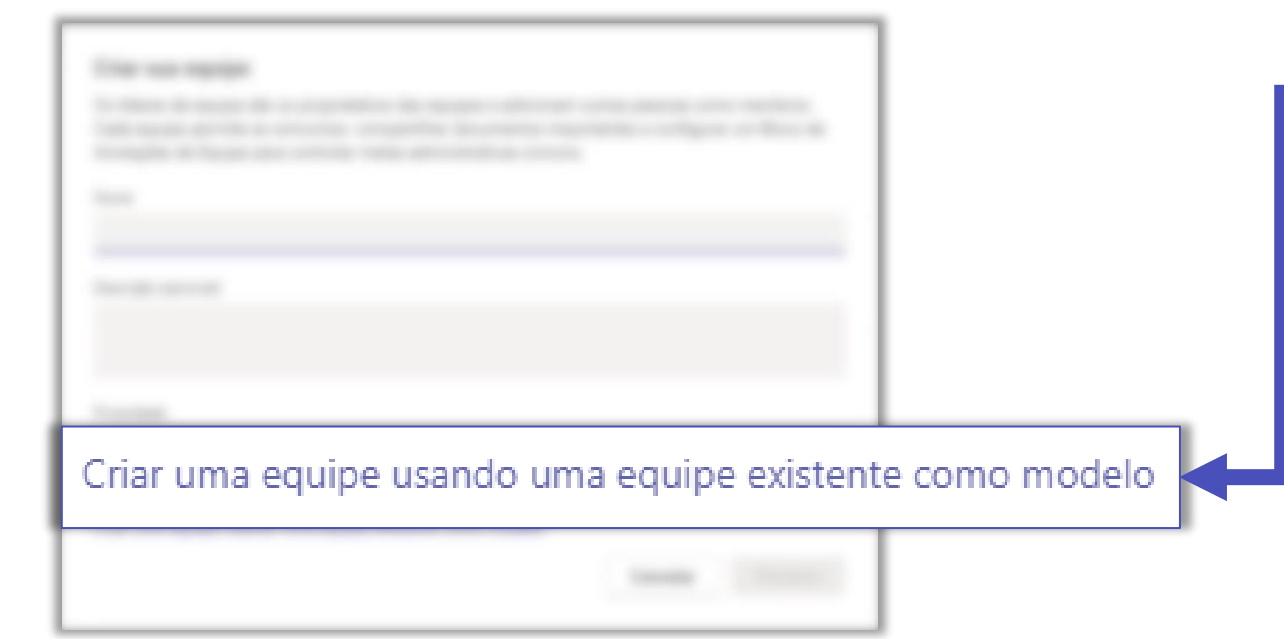

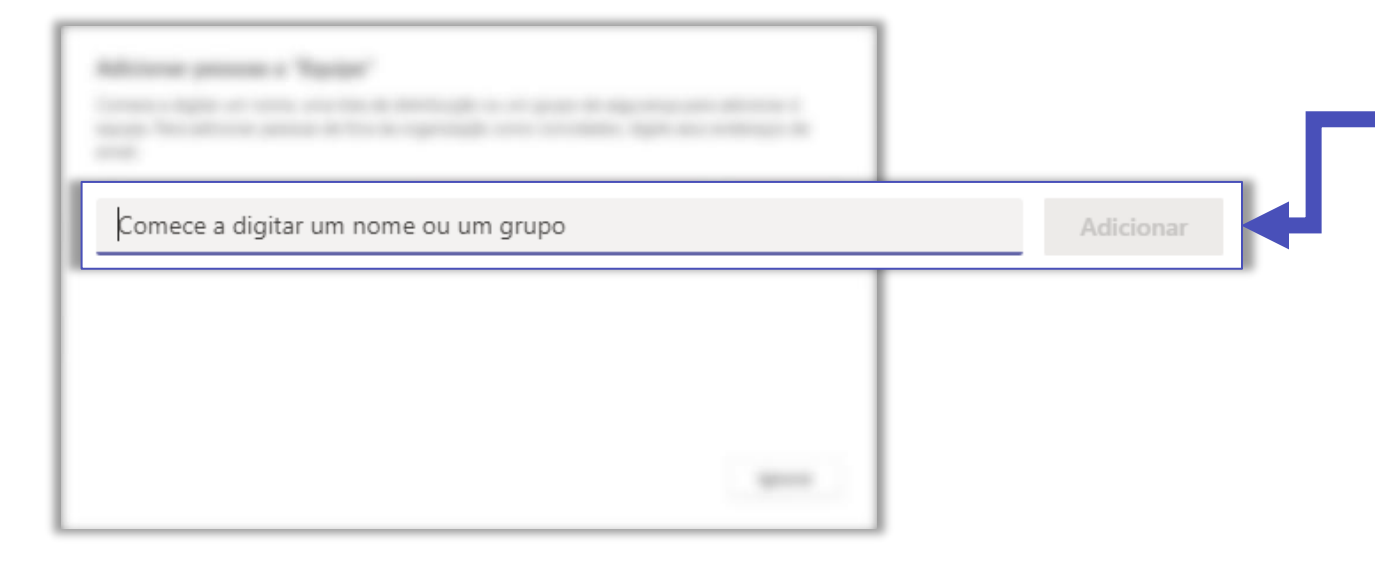

Você também pode criar a sua equipe com base em um modelo de equipe já existente.

Insira o nome dos participantes da sua equipe.

Você também pode clicar no botão **Ignorar** e

realizar essa ação depois que a equipe for criada.

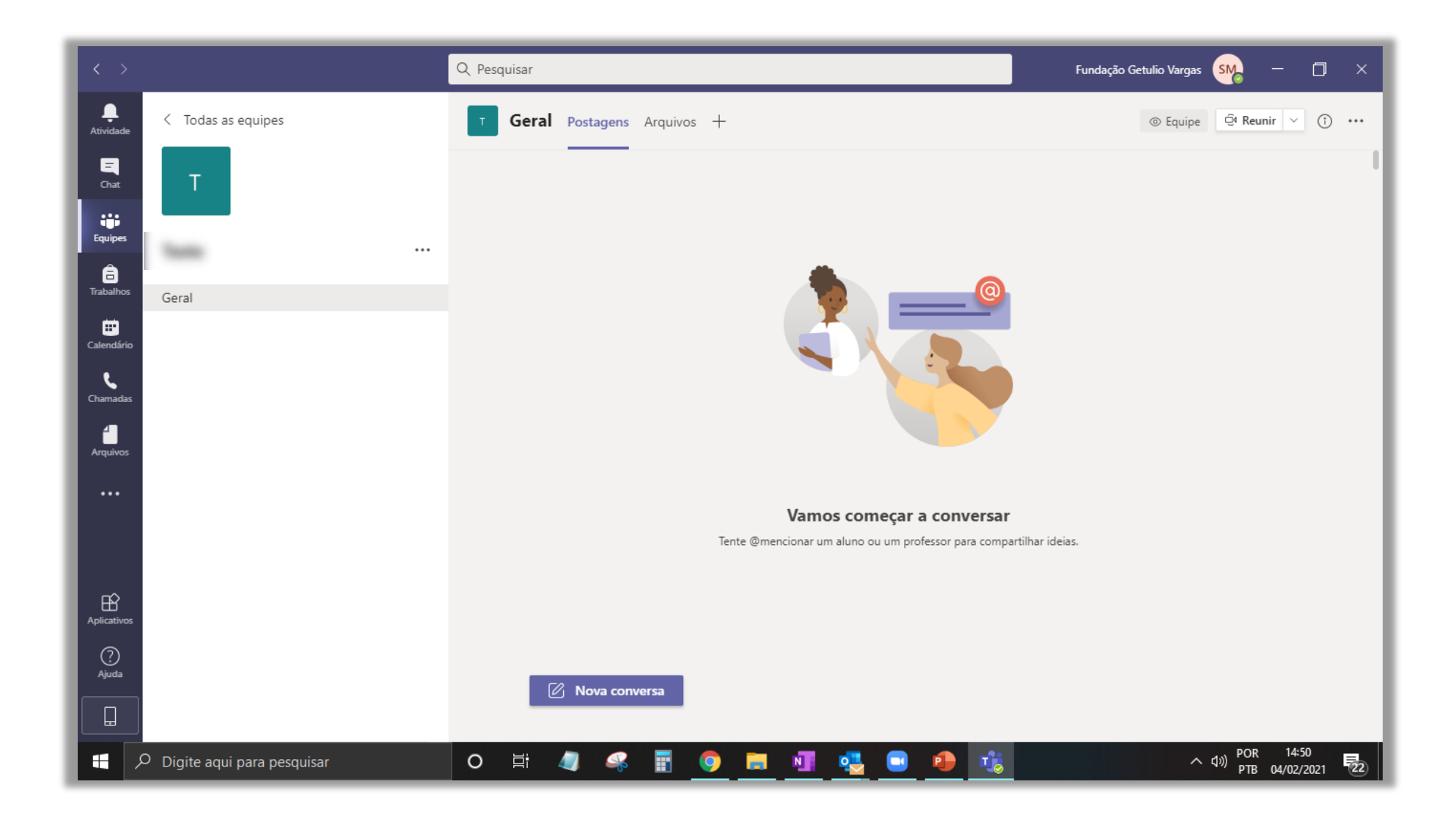

Sua equipe está criada. Observe na barra superior as guias de **Postagens** (conversas) e **Arquivos**.

### Criando canais

Canais são espaços de colaboração dentro de uma equipe. Eles permitem que você organize a sua equipe em grupos, por exemplo, de projetos em andamento. Seus canais podem ser padrão e ficar acessíveis a toda a sua equipe, ou podem ser privados e apenas os membros terão permissão para visualizar e interagir naquele espaço.

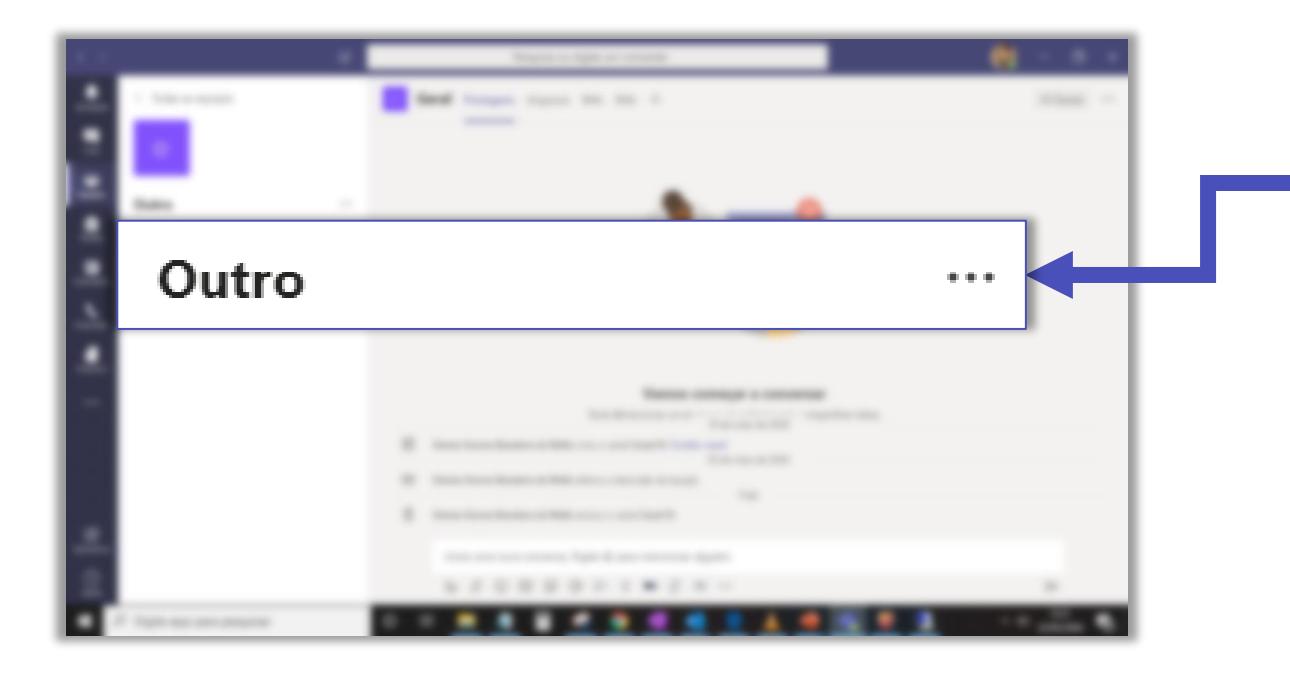

Para criar um novo canal, clique em ... ao lado do nome da equipe.

#### ঊ Gerenciar equipe Clique em Adicionar canal. Ē Adicionar canal et Adicionar membro Ľ Sair da equipe D Editar equipe Obter link para a equipe ତ 0 Gerenciar marcas Ô Excluir a equipe

#### Nome do canal

Letras, números e espaços são permitidos

Descrição (opcional)

Forneça uma descrição para ajudar outras pessoas a localizar o canal correto

Privacidade

Padrão - acessível para todos na equipe

Padrão - acessível para todos na equipe

Privado - acessível apenas para um grupo específico de pessoas na equipe

 $\sim$ 

 $\checkmark$ 

Escolha um nome para o seu canal e, se quiser, preencha com uma descrição.

O canal pode ficar acessível a todos os membros da equipe ou visível apenas para as pessoas que você selecionar para o canal.

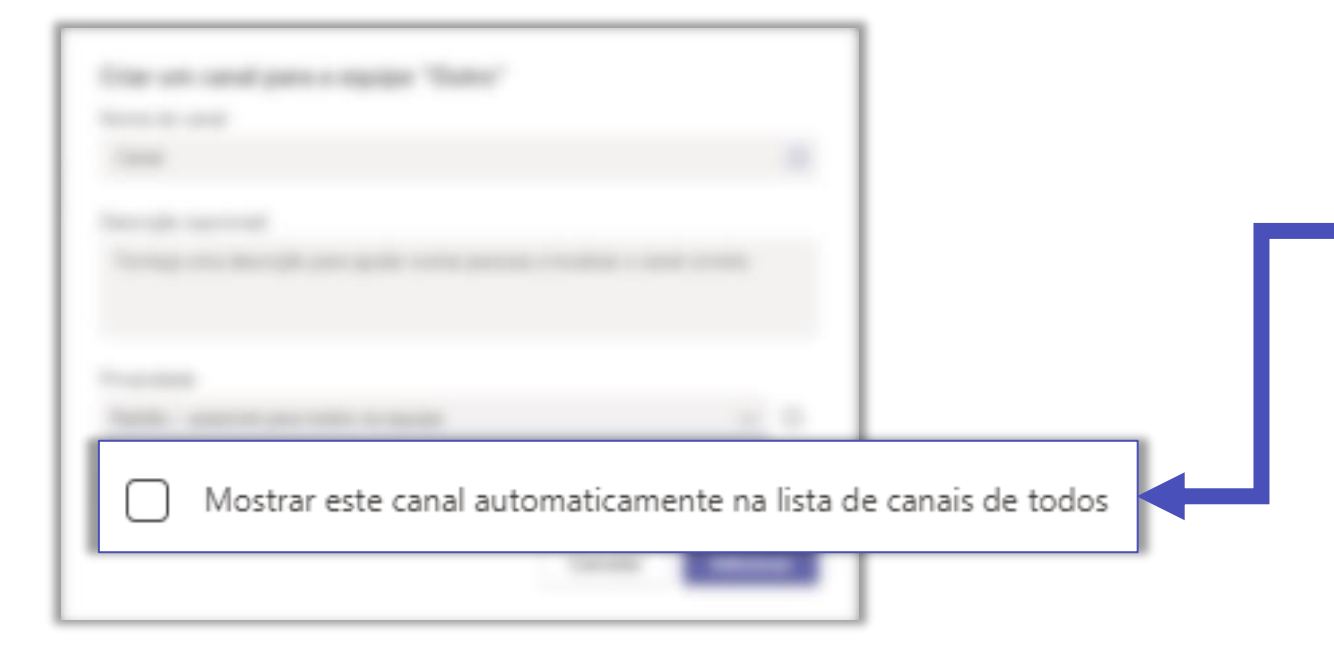

Marque essa opção que o canal apareça na lista de canais automaticamente para todos os membros. Quando a opção não é marcada o canal vai inicialmente para canais ocultos.

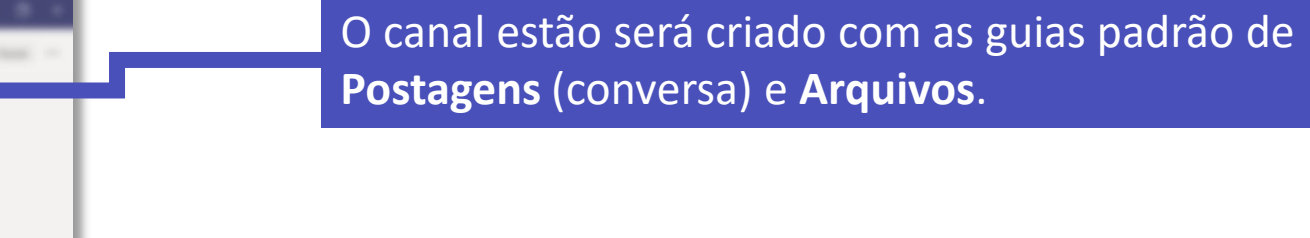

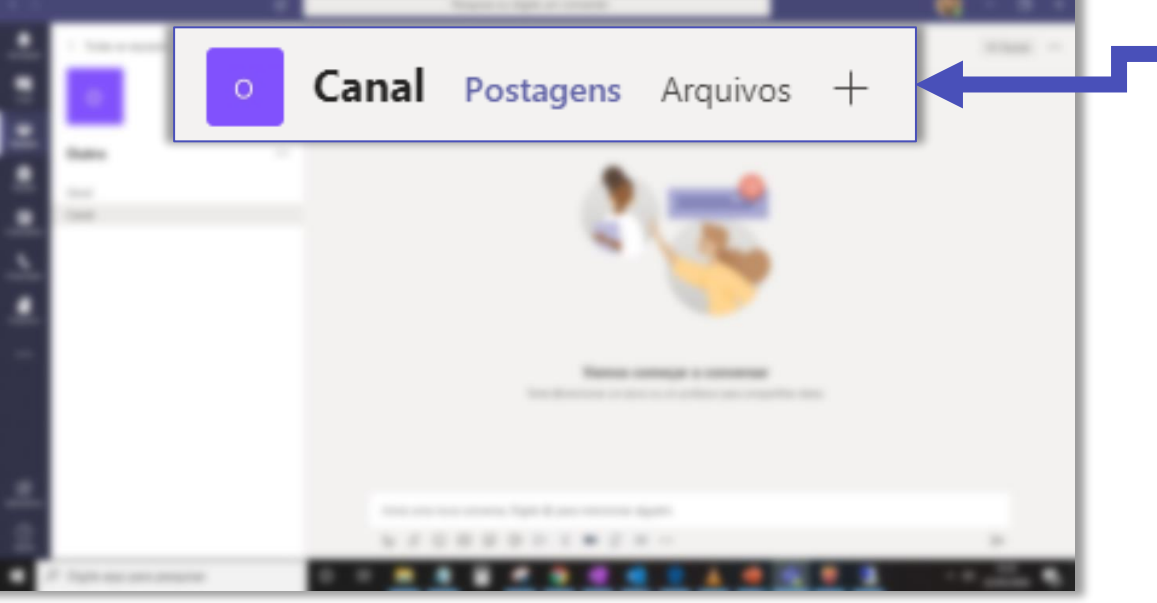

### Boas práticas

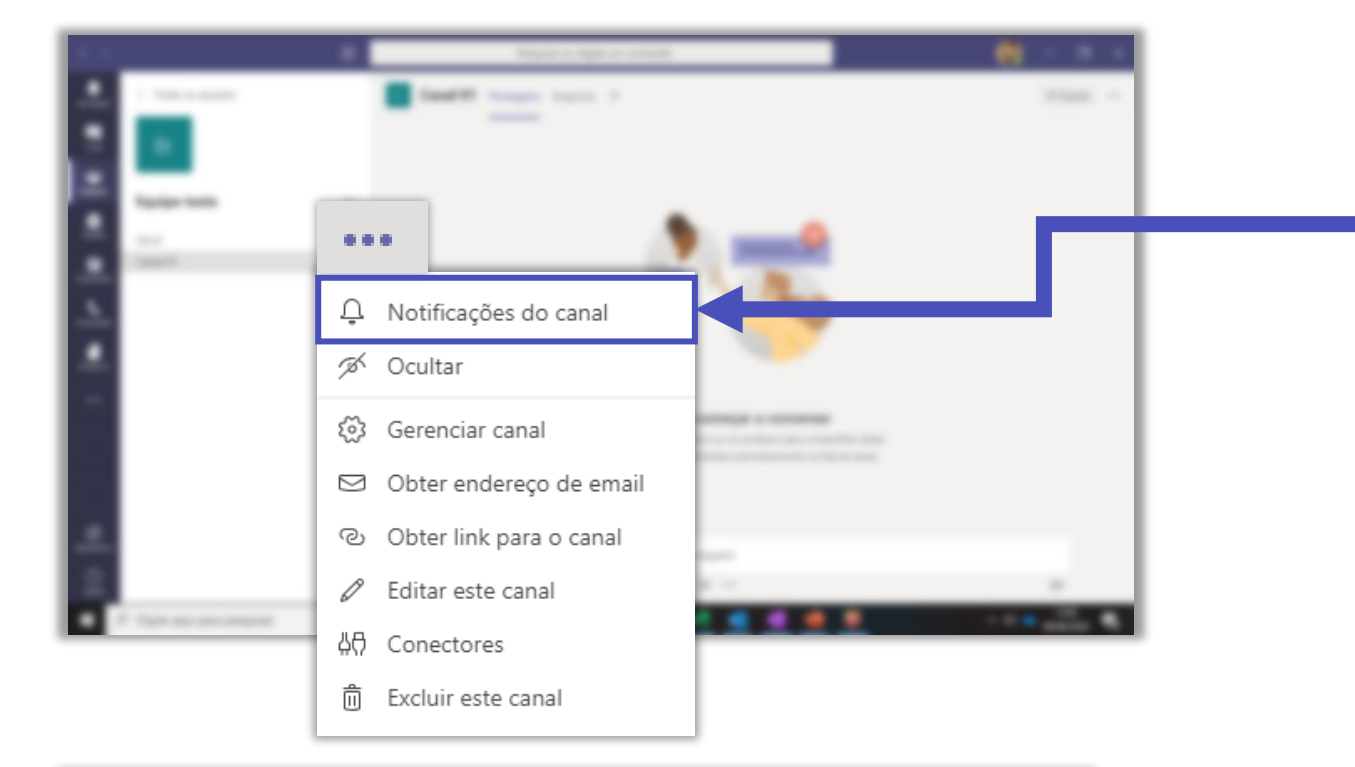

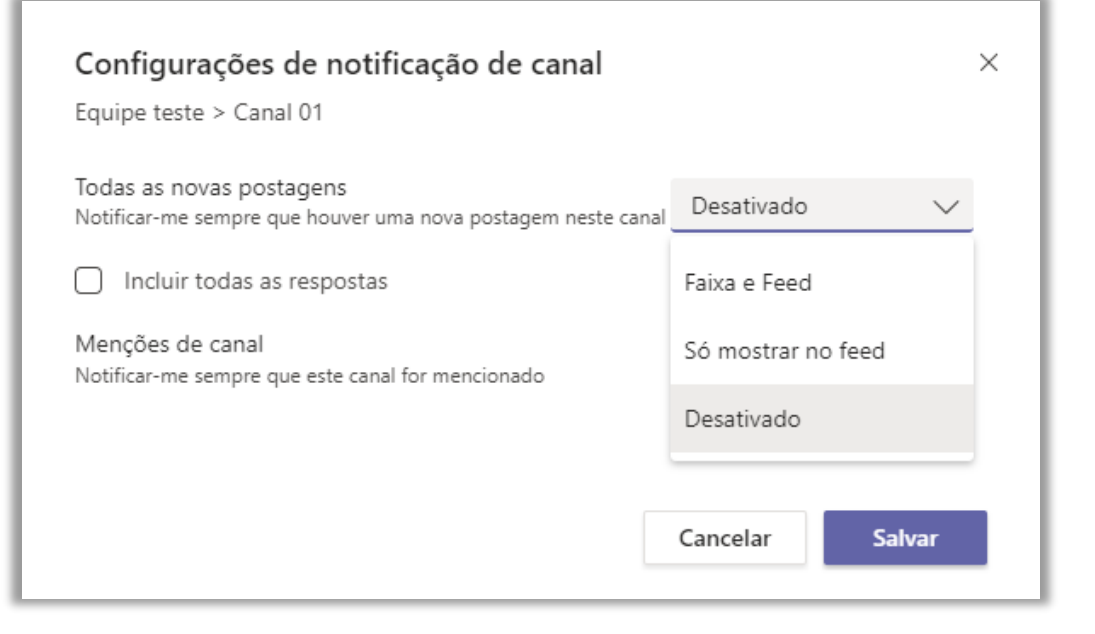

Por padrão as notificações estão desabilitadas, então você não será avisado sobre qualquer publicação nos canais.

Para receber as notificações do canal na sua aba de **Atividade**, clique em **Notificações do canal**.

Você pode escolher a forma como deseja ser notificado.

- Faixa e feed: aparece uma caixinha no canto inferior direito da sua tela com uma prévia da mensagem e a notificação na aba de Atividade.
- Só mostrar no feed: você recebe apenas a notificação na aba de Atividade.
- Desativado: você não recebe notificação.

# FGV DO CTE CENTRO DE TECNOLOGIAS EDUCACIONAIS